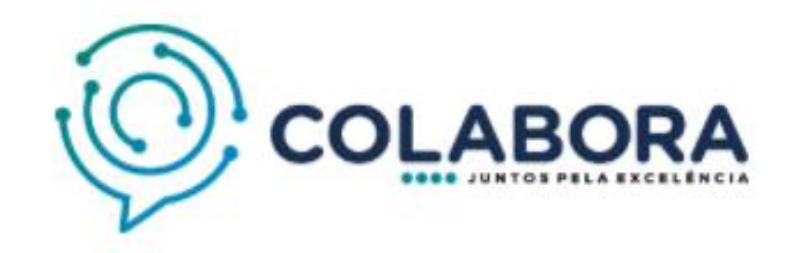

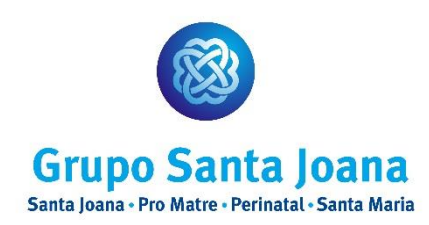

# **Tutorial Sistema Colabora**

# Cadastro Médico

# 1º Etapa – Auto Registro

Para participar do processo de Cadastro Médico no Grupo Santa Joana você deverá acessar o site:

www.santajoana.com.br

OU

www.promatresp.com.br

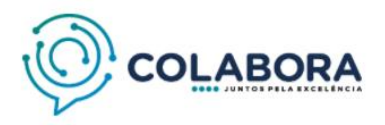

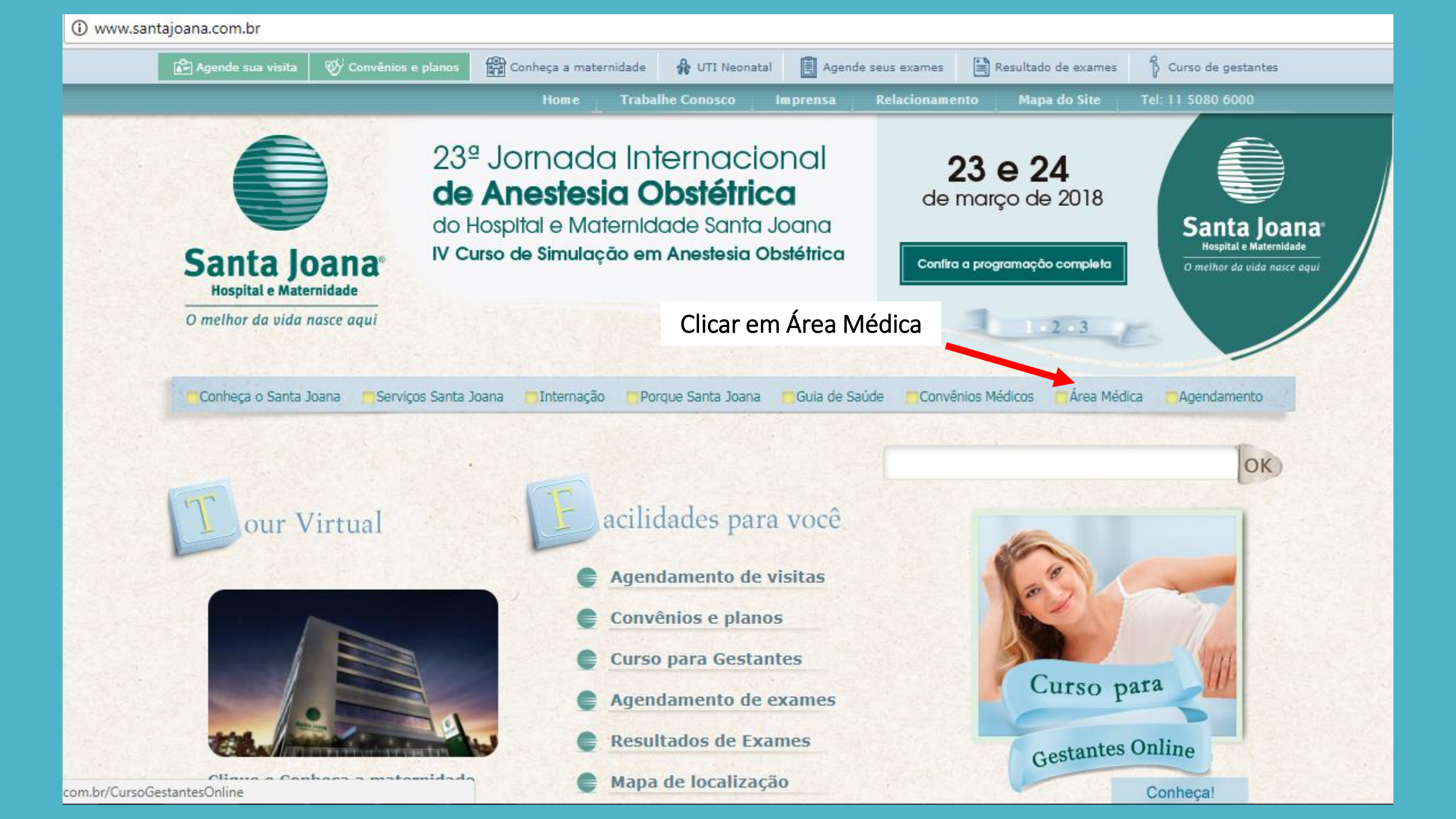

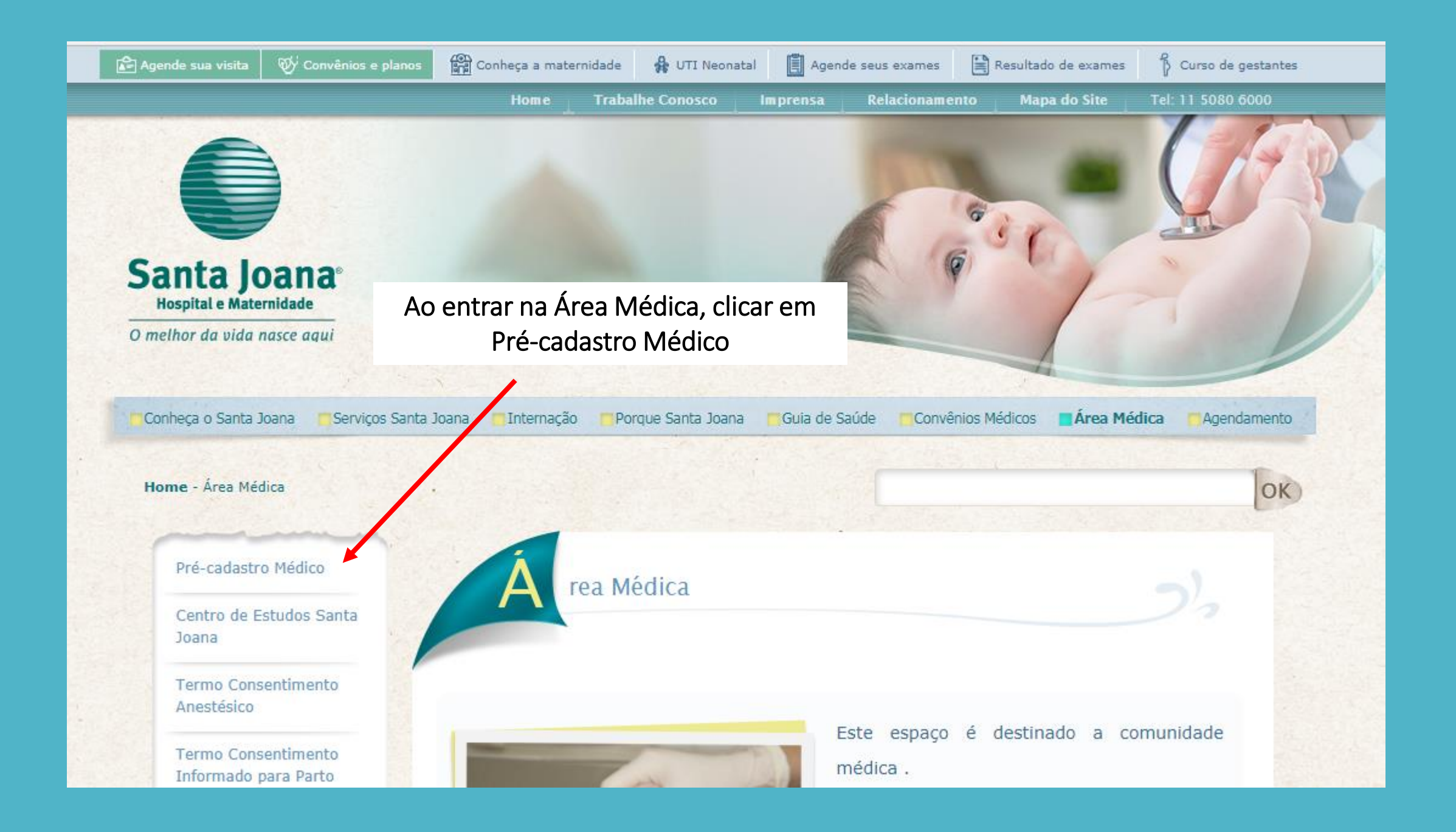

### Acesse o link, e preencha o formulário do Auto Registro

Home - Área Médica - Pré-cadastro Médico

#### Pré-cadastro Médico

Centro de Estudos Santa Joana

Termo Consentimento Anestésico

Termo Consentimento Informado para Parto

Termo Consentimento Procedimentos Específicos

Protocolo de Sífilis

Regimento Interno

Programa de redução de mortalidade materna

Perdas sanguíneas no

### Solicitação de Credenciamento

rea Médica

Caro Doutor(a)

Nosso processo de credenciamento médico é realizado via internet, através do Sistema Colabora.

Pedimos a gentileza de acessar o portal através do **link** e seguir os passos até seu cadastro estar completo.

Agradecemos o interesse em fazer parte do nosso Grupo.

Clicar no link

OK

Comitê de Credenciamento Médico - (11) 5080-9497

### Preencher o formulário conforme texto explicativo, lembrando que todos os campos são obrigatórios.

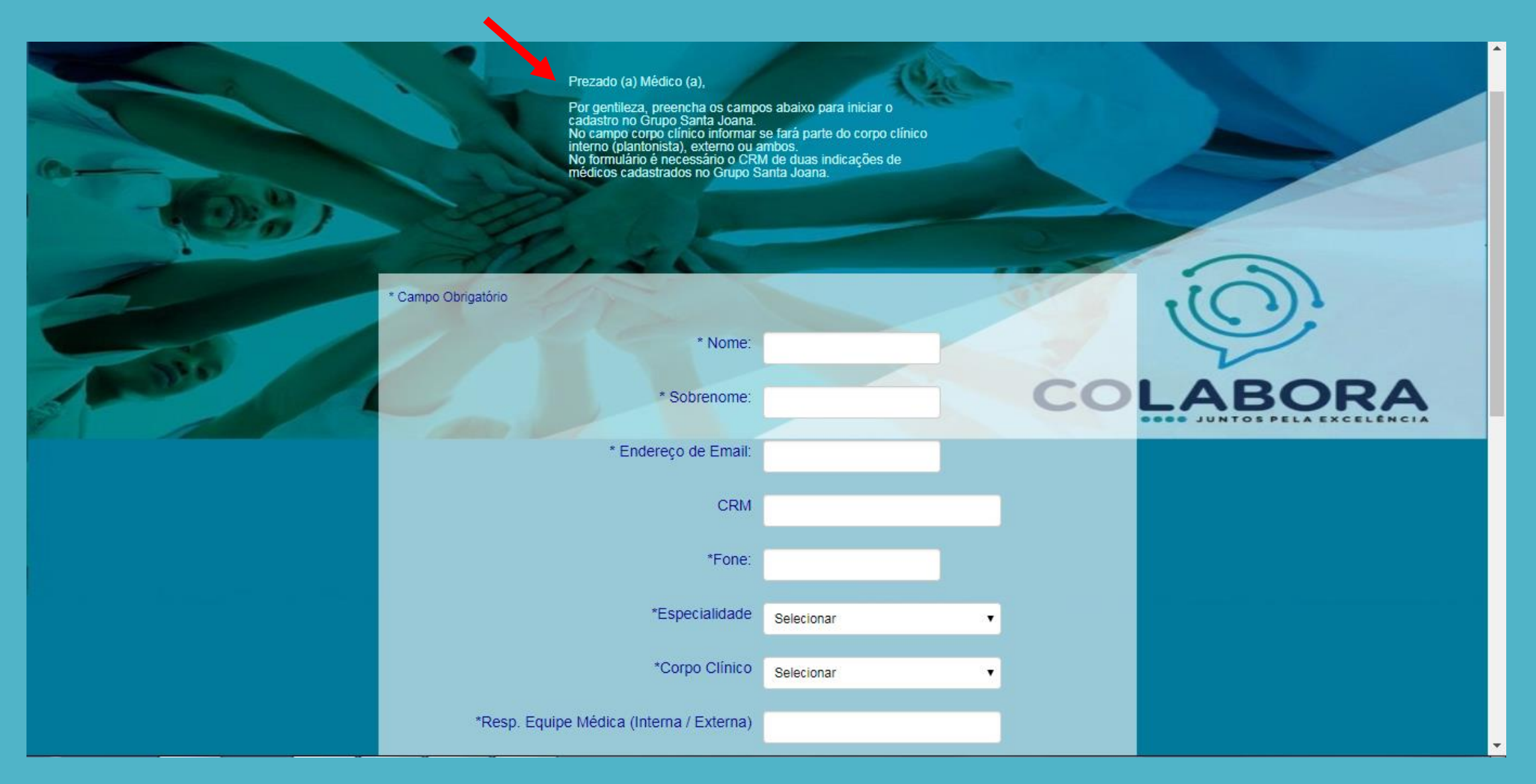

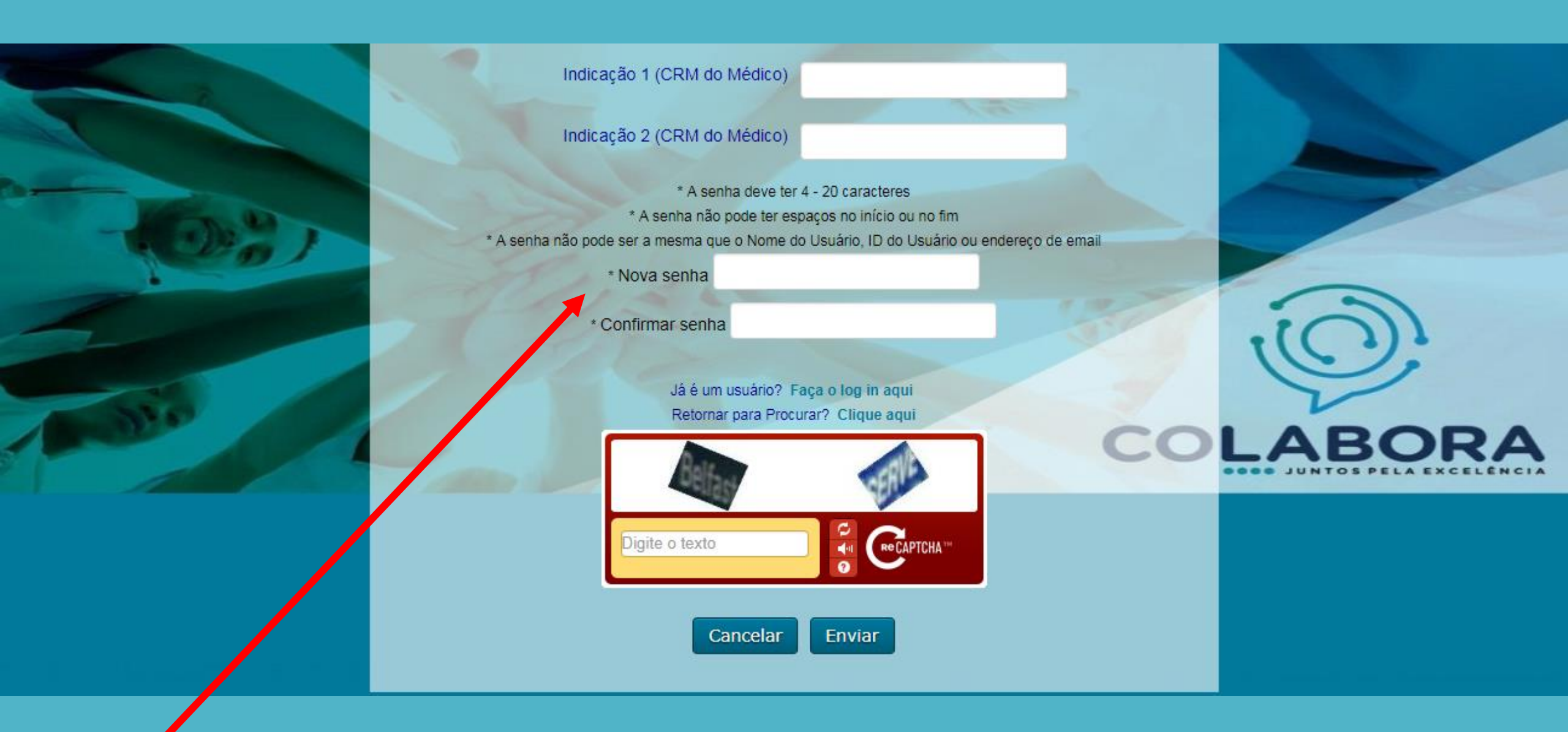

Importante: Seu acesso a Plataforma será através do e-mail e senha criada neste momento.

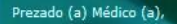

Por gentileza, preencha os campos abaixo para iniciar o cadastro no Grupo Santa Joana. No campo corpo clínico informar se fará parte do corpo clínico interno (plantonista), externo ou ambos. No formulário é necessário o CRM de duas indicações de médicos cadastrados no Grupo Santa Joana.

> Obrigado por fornecer suas informações. Um email será enviado para você quando sua inscrição for aprovada.

**COLABORA** 

Após preencher o Auto Registro, aguardar e-mail do Credenciamento Médico.

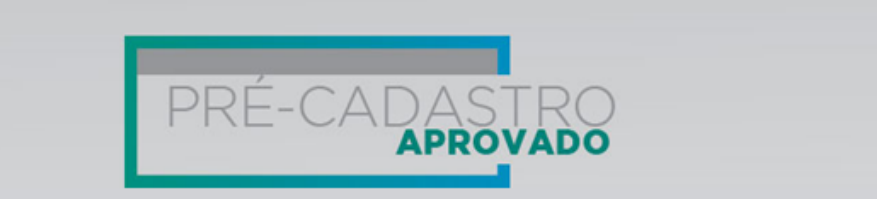

Caro(a) colega,

Agradecemos a sua atenção e interesse no processo de credenciamento junto ao Grupo Santa Joana. Nossa instituição sempre se destacou por buscar a excelência e a inovação em seus processos, história construída a várias mãos, marcada por uma relação muito próxima ao médico, de respeito mútuo, parceria e competência técnica. Mantendo nosso compromisso com qualidade e segurança, contamos com o seu envolvimento neste processo de credenciamento, composto por algumas etapas importantes que, quando cumpridas, permitirão que você receba informações fundamentais para exercer suas atividades profissionais de acordo com as legislações vigentes, e com as normas e Protocolos Institucionais. Convidamos você a participar da primeira etapa do processo de credenciamento em nossa Instituição: a ambientação médica. Este será o momento de apresentarmos nossa estrutura, regulamento interno, protocolos e processos estratégicos. Para participar basta acessar o portal Colabora, seguindo o link abaixo, e fazer a inscrição para a data desejada.

Atenciosamente,

Comitê de Credenciamento Médico

Usuário: diretoria3@santajaoana.com.br Senha: Conforme cadastrada na solicitação

ACESSE

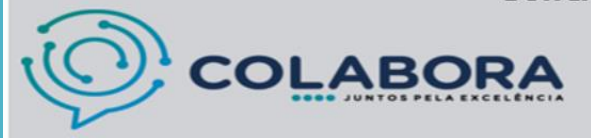

Para acessar o Portal Colabora, acesse o link e faça sua inscrição.

# 2º Etapa – Ambientação

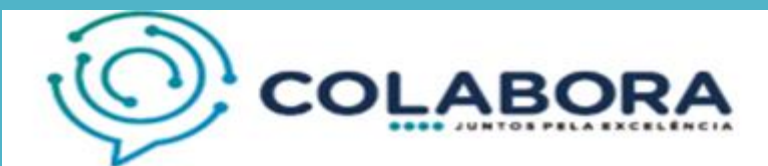

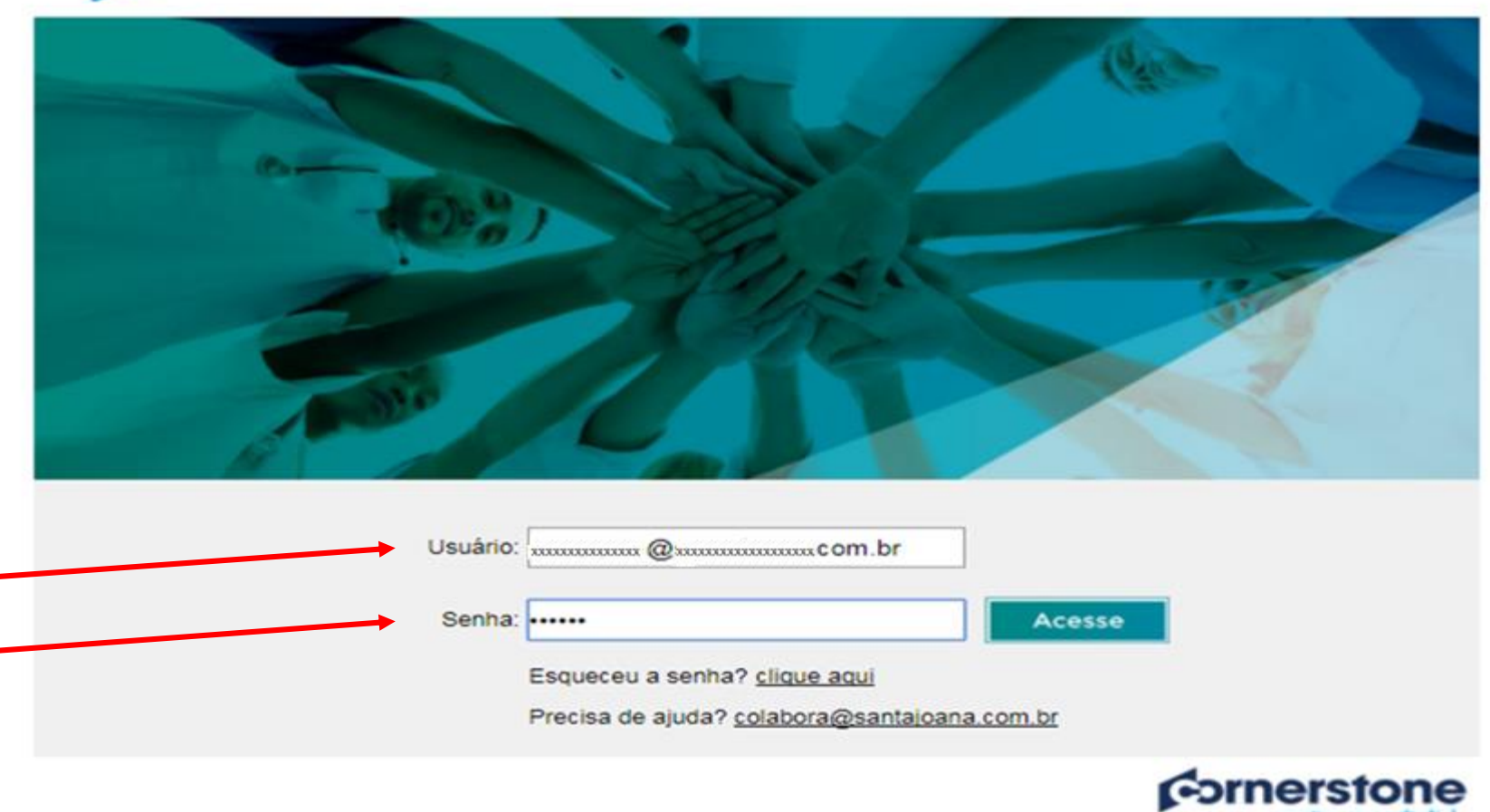

Acesse o Portal com o e-mail e senha cadastrado no início do Auto Registro

# Agende a ambientação

Q ≣

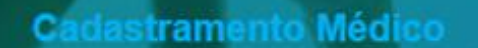

## Portal Corporativo Grupo Santa Joana

anta Joana

**Clique** em agendar para visualizar a disponibilidade das vagas para ambientação.

COLABORA

Clique aqui para agendar seu curso de Ambientação Médica.

|                                                       |                                                                                                    |                                                                                                    | C | . ≡ |
|-------------------------------------------------------|----------------------------------------------------------------------------------------------------|----------------------------------------------------------------------------------------------------|---|-----|
| N ) Procurar                                          | Detalhes do Treinamento                                                                                                    |                                                                                                    | ] |     |
| Detalhe                                               | es do Treinamento                                                                                                    |                                                                                                    |   |     |
| Caro(a) Dr(a). E<br>gentileza escol<br>disponíveis ao | Ambientação Médica<br>Evento • Grupo Santa Joana • 2 horas • \$0,00<br>******** (0)<br>Bem vindo(a) ao ambiente de treinamento do sistema Colab<br>ha uma das datas de sua preferência e clique em "solicitar"<br>clicar no botão "detalhes da sessão" na data escolhida. | ora. Abaixo estão as datas e horários disponíveis para o treinamento de Ambientação Médica. Por<br>para concluir seu agendamento. As informações de horário, endereço e demais detalhes estarão |   |     |
| Sessões                                               | Detalhes Pontuações e Avaliações                                                                                                    |                                                                                                    |   |     |
| Mostrar                                               | Disponível 🔻 Visualizar Calendário Completo                                                                                                    |                                                                                                    |   |     |
|                                                       | 16 - Detalhes da Sessão<br>Sessão - Grupo Santa Joana - 2 horas - \$0,00<br>Local<br>Auditório Pro Matre Paulista (R. São Carlos do Pinhal,<br>151 - Bela Vista, São Paulo)                                                                                               | 40 Vagas Disponíveis Duração 30/01/2018, 18:00 BRT-BRST - 30/01/2018, 20:00 BRT- BRST                                                                                                    |   | 0   |
|                                                       | Portugués (Brasil)                                                                                                    |                                                                                                    |   |     |

### Finalizado a ambientação, o médico receberá o e-mail da nova etapa.

# 3º Etapa: Upload dos documentos

#### Cadastro Ginecologia / Obstetrícia

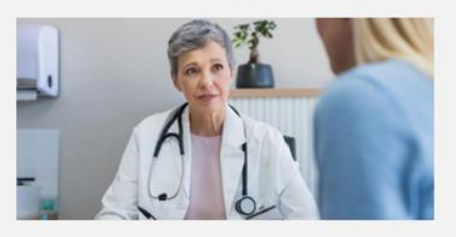

#### Documentação

- Cópia do CRM
- · Cópia do Diploma Médico (Frente e Verso).
- Cópia do Certificado ou Declaração da Residência Médica (Frente e Verso).
- Cópia do Título de Especialidade (Frente e Verso).
- Certidão Ética Profissional (CREMESP).
   Certidão do Outração (CREMESP).
- Certidão de Quitação (CREMESP).
   Carteira de vacinação comprovando as seguinação comprovando as seguinações esta comprovando as seguinação comprovando as seguinação comprovando as seguinação comprovando as seguinações esta comprovando as seguinação comprovando as seguinação comprovando as seguinação comprovando as seguinações esta comprovando as seguinações esta comprovando as seguinaçõ
- Carteira de vacinação comprovando as seguintes imunizações (será necessário fazer o upload da carteira de vacinação):
   Henatite B:3 doses e/ou exame Anti Hbs com resultado positivo
- Hepatite B: 3 doses e/ou exame Anti Hbs com resultado positiv
   Dupla Adulto: 1 dose (vencimento a cada 10 anos)
- Dupla Adulto: 1 dose (vencimento a cada 10 anos)
   Tríplice Viral: 2 doses na vida (não importa a data)
- Varicela: para pessoas que nunca tiveram catapora (esta vacina só é fornecida no CRIE (Centro de Referência de Imunológicos Especiais) :
- Avenida Dr. Enéas de Carvalho Agular, s/n Prédio dos Ambulatórios. (Metro Clínicas) • Currículo Resumido Atualizado.
- Curriculo Resumido
   Foto 3x4 recente
- Poto 3x4 recente.
   Duas cartas de apresentação de dois médicos pertencentes à mesma especialidade e credenciado na Instituição.
- Caso não possua título de especialista, comprovação de experiência na área há mais de 5 anos.
- Outorga de privilégios.

#### Especialidade GINECOLOGIA / MASTOLOGIA

- Cópia do Título de Especialista (FEBRASGO).
- Caso não possua o Título de Especialista, comprovação de experiência na área de atuação pelo menos de 5 anos
- Certificados de Congressos e Cursos de Atualização.
- Duas cartas de apresentação de 2 médicos pertencentes à mesma especialidade e credenciados na instituição.

#### Especialidade GINECOLOGIA / VIDEOLAPAROSCOPIA

- · Cópia do Título de Especialista (FEBRASGO).
- · Caso não possua o Título de Especialista, comprovação de experiência na área de atuação pelo menos de 5 anos
- Certificado da FEBRASGO na área de atuação em Videolaparoscopia.
   Certificados de Congressos e Cursos de Atualização.
- Duas cartas de apresentação de 2 médicos pertencentes à mesma especialidade e credenciados na instituição.

#### Caro doutor(a)

Antes de iniciar a

Etapa 3, leia

atentamente as

instruções

abaixo.

Estas são informações para orientá-lo(a) quanto aos próximos passos do seu processo de credenciamento médico junto ao Grupo Santa Joana.

 Todos os passos ao lado devem ser <u>completamente</u> finalizados para conclusão desta etapa. <u>O sistema não armazena os dados atê que se complete o passo</u> 4.

- O tempo médio necessário para cumprimento dos 4 passos é de 40 minutos.

- Todos os documentos pertinentes ao cadastro médico devem estar em formato digital, para serem enviados nos passos 2 e 3.

 - Ao final do passo 4 você solicitară a outorga de privilêgios, e com isto, finalizară esta etapa. <u>Não haveră mensagem de conclusão na tela: você receberá um email de confirmação desta etapa concluida</u>. Pedimos atenção de aguardar o e-mail e não retornar para a página, sob o risco de ter que iniciar o processo novamente. Passo 1 - Preencher os dados complementares

💿 Passo 2 - Atualizar sua foto

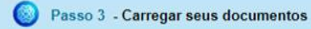

Passo 4 - Solicitar Outorga

cia de Imunológicos Especiais) : ção. anos. io.

## 1º PASSO: Dados Complementares

#### Caro Doutor(a).

Essas são informações para orientá-lo(a) quanto aos próximos passos do seu processo de credenciamento médico junto ao Grupo Santa Joana.

- Todos os passos ao lado devem ser completamente finalizados para conclusão desta etapa. O sistema não armazena os dados até que se complete o passo 4.

- O tempo médio necessário para cumprimento dos 4 passos é de 40 minutos.

- Todos os documentos pertinentes ao cadastro médico devem estar em formato digital, para serem enviados nos passos 2 e 3

 Ao final do passo 4 você solicitará a outorga de privilégios, e com isto, finalizará esta etapa. Não haverá mensagem de conclusão na tela: você receberá um e-mail de confirmação desta etapa concluída. Pedimos atenção de aguardar o email e não retornar para a página, sob o risco de ter que inicial o processo novamente.

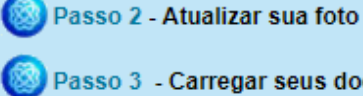

🔯 Passo 3 - Carregar seus documentos

Passo 1 - Preencher os dados complementares

🔯 Passo 4 - Solicitar Outorga

Dados Complementares - Ginecologia e Obstetrícia

| Data de Nascimento * |  |  |  |
|----------------------|--|--|--|
| <b>***</b>           |  |  |  |
| Nome da Mãe *        |  |  |  |
|                      |  |  |  |
| Nome do Pai *        |  |  |  |
|                      |  |  |  |
| RG / RNE *           |  |  |  |
|                      |  |  |  |
| CPF *                |  |  |  |
|                      |  |  |  |

Preencher todos os dados complementares e seguir para o 2º PASSO.

### 2º PASSO

#### Caro Doutor(a).

Essas são informações para orientá-lo(a) quanto aos próximos passos do seu processo de credenciamento médico junto ao Grupo Santa Joana.

- Todos os passos ao lado devem ser completamente finalizados para conclusão desta etapa. O sistema não armazena os dados até que se complete o passo 4.

 O tempo médio necessário para cumprimento dos 4 passos é de 40 minutos.

 Todos os documentos pertinentes ao cadastro médico devem estar em formato digital, para serem enviados nos passos 2 e 3.

- Ao final do passo 4 você solicitará a outorga de privilégios, e com isto, finalizará esta etapa. Não haverá mensagem de conclusão na tela: você receberá um e-mail de confirmação desta etapa concluída. Pedimos atenção de aguardar o email e não retornar para a página, sob o risco de ter que inicial o processo novamente.

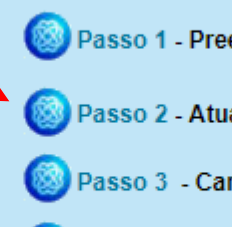

Passo 1 - Preencher os dados complementares

🔊 Passo 2 - Atualizar sua foto

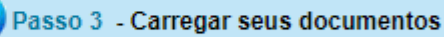

🛞 Passo 4 - Solicitar Outorga

No passo 2, a foto deve estar em formato digital, para realização do upload.

Q ≡

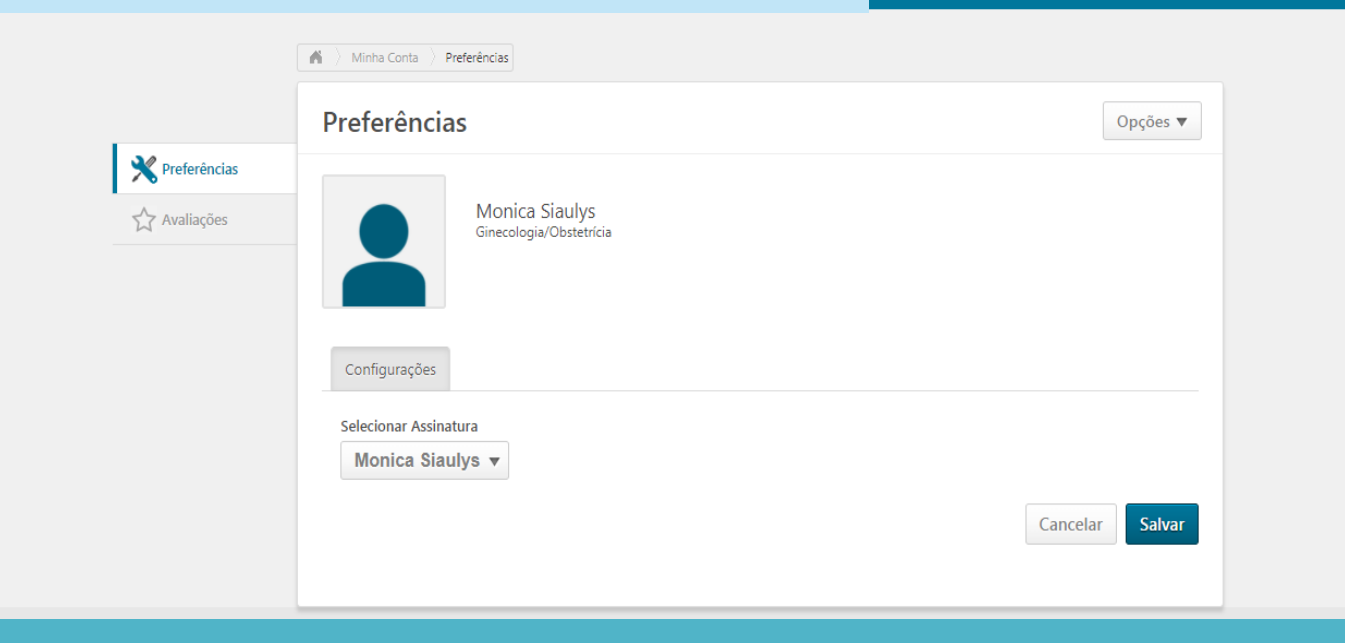

## 3º PASSO

#### Caro Doutor(a),

Essas são informações para orientá-lo(a) quanto aos próximos passos do seu processo de credenciamento médico junto ao Grupo Santa Joana.

 Todos os passos ao lado devem ser <u>completamente</u> finalizados para conclusão desta etapa. <u>O sistema não</u> <u>armazena os dados até que se complete o passo 4.</u>

 O tempo médio necessário para cumprimento dos 4 passos é de 40 minutos.

 Todos os documentos pertinentes ao cadastro médico devem estar em formato digital, para serem enviados nos passos 2 e 3.

 Ao final do passo 4 você solicitará a outorga de privilégios, e com isto, finalizará esta etapa. <u>Não haverá mensagem de</u> <u>conclusão na tela: você receberá um e-mail de confirmação</u> <u>desta etapa concluída</u>. Pedimos atenção de aguardar o email e não retornar para a página, sob o risco de ter que inicial o processo novamente.

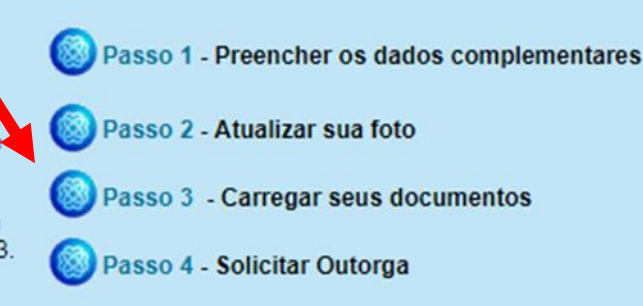

No passo 3, os documentos devem estar em formato digital, para realização do upload.

Realizar o upload conforme título de cada pasta.

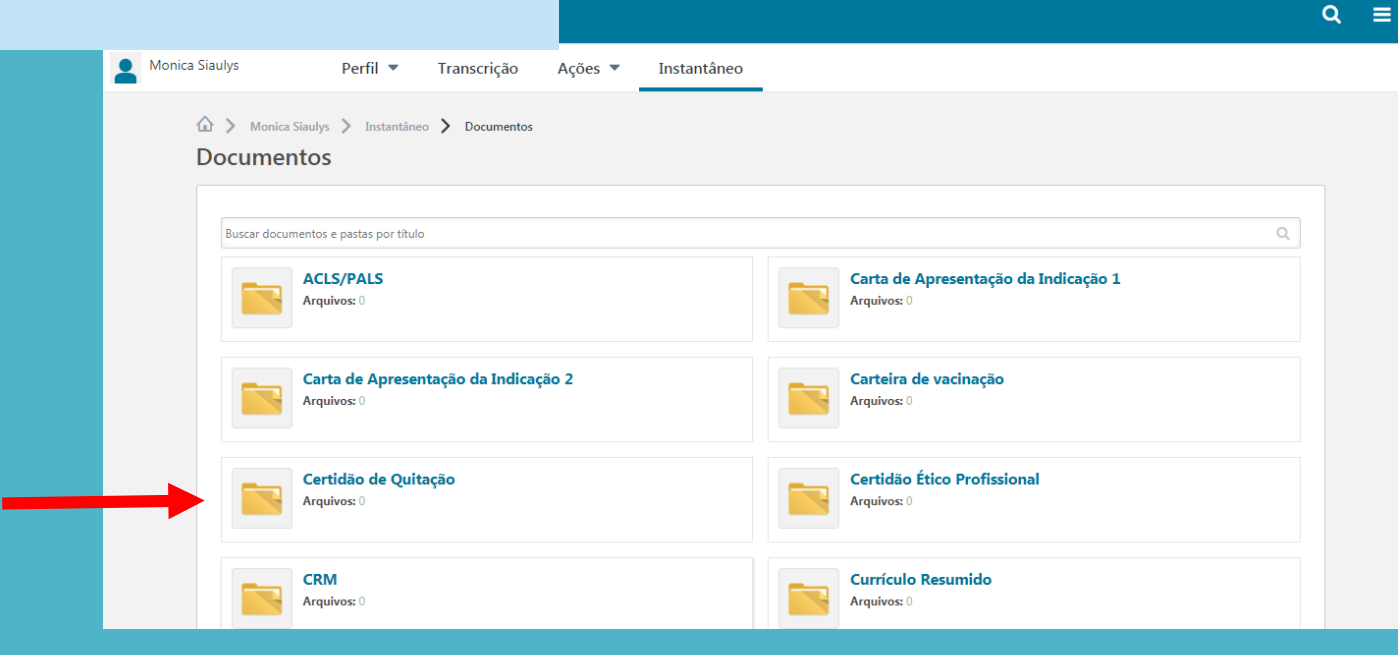

## 4º PASSO

#### Caro Doutor(a).

Essas são informações para orientá-lo(a) guanto aos próximos passos do seu processo de credenciamento médico junto ao Grupo Santa Joana.

 Todos os passos ao lado devem ser completamente finalizados para conclusão desta etapa. O sistema não armazena os dados até que se complete o passo 4.

 O tempo médio necessário para cumprimento dos 4 passos e de 40 minutos.

 Todos os documentos pertinentes ao cadastro médico devem estar em formato digital, para serem enviados nos passos 2 e 3.

 Ao final do passo 4 você solicitará a outorga de privilégios, e com isto, finalizará esta etapa. Não haverá mensagem de conclusão na tela: você receberá um e-mail de confirmação desta etapa concluída. Pedimos atenção de aguardar o email e não retornar para a página, sob o risco de ter que inicial o processo novamente.

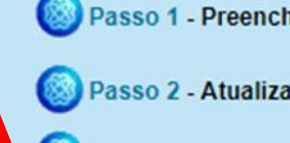

Passo 1 - Preencher os dados complementares

Passo 2 - Atualizar sua foto

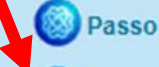

Passo 3 - Carregar seus documentos

Passo 4 - Solicitar Outorga

### Passo 4 - Outorga Preencher conforme capacitação em sua formação.

Q ≡

#### Solicitação de Outorga - Ginecologia

#### Prezado (a)

A outorga de privilégios representa a concessão do Grupo Santa Joana para que você exerça a atividade profissional requerida, por meio dos documentos que comprovam a capacitação adquirida em sua formação. Solicitamos que preencha adequadamente a solicitação, pois a resposta do Comitê de Credenciamento Médico será baseada nesta solicitação e nos documentos enviados no Passo 3.

#### Atividade exercida (Ginecologia / Obstetrícia)

✓ Parto Cesárea Parto Vaginal Cirurgia Ginecológica Geral Cirurgia Ginecológica Videolaparoscópica e Heteroscópica Mastologia Uroginocologia Reprodução Humana Medicina Fetal Cirurgia Fetal Oncoginecologia Outros Confirma a Solicitação de Outorga?

Após completar os 4 passos, aguardar e-mail do Credenciamento Médico.

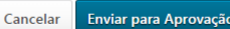

## 4º Etapa

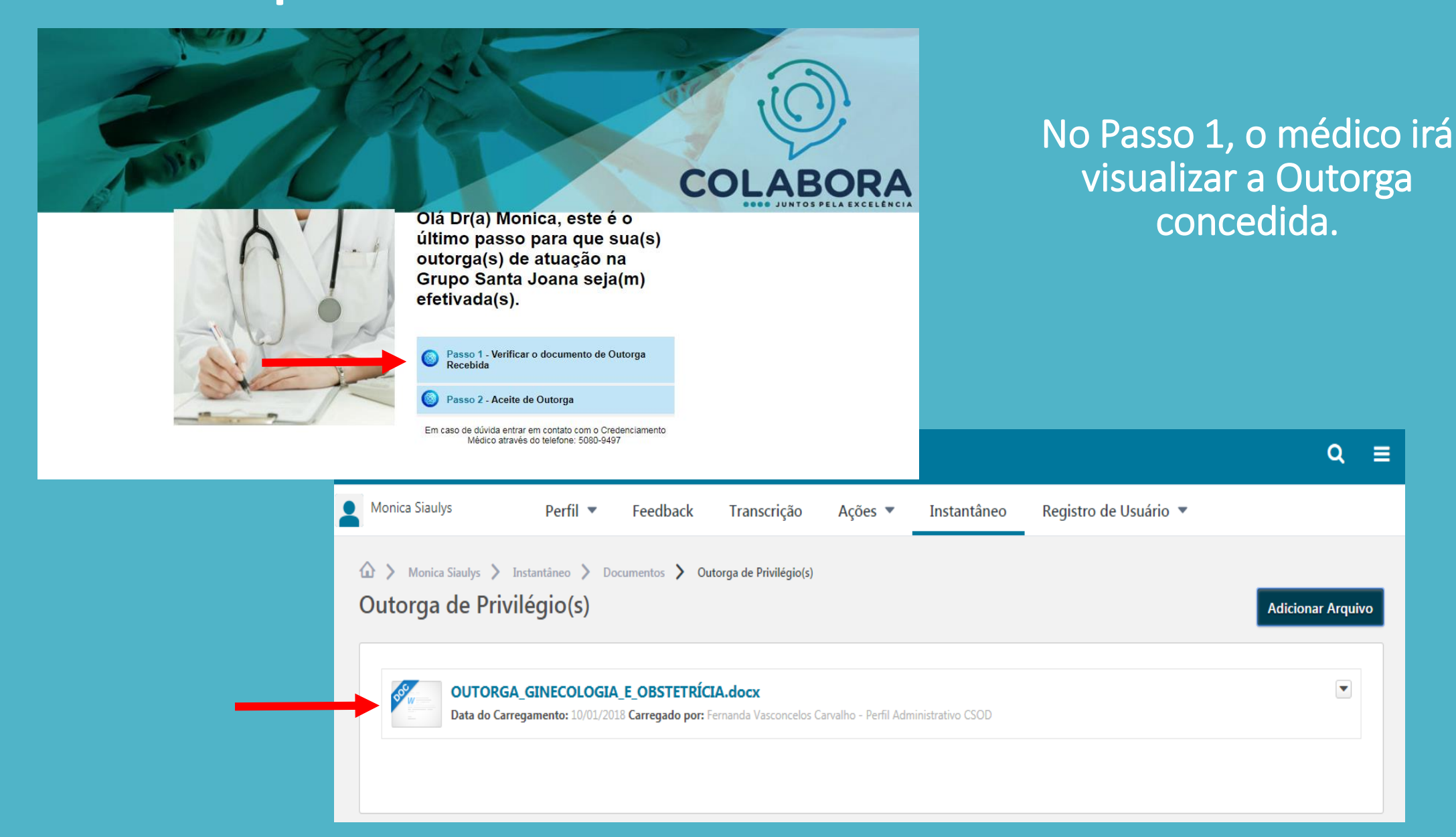

## 4º Etapa

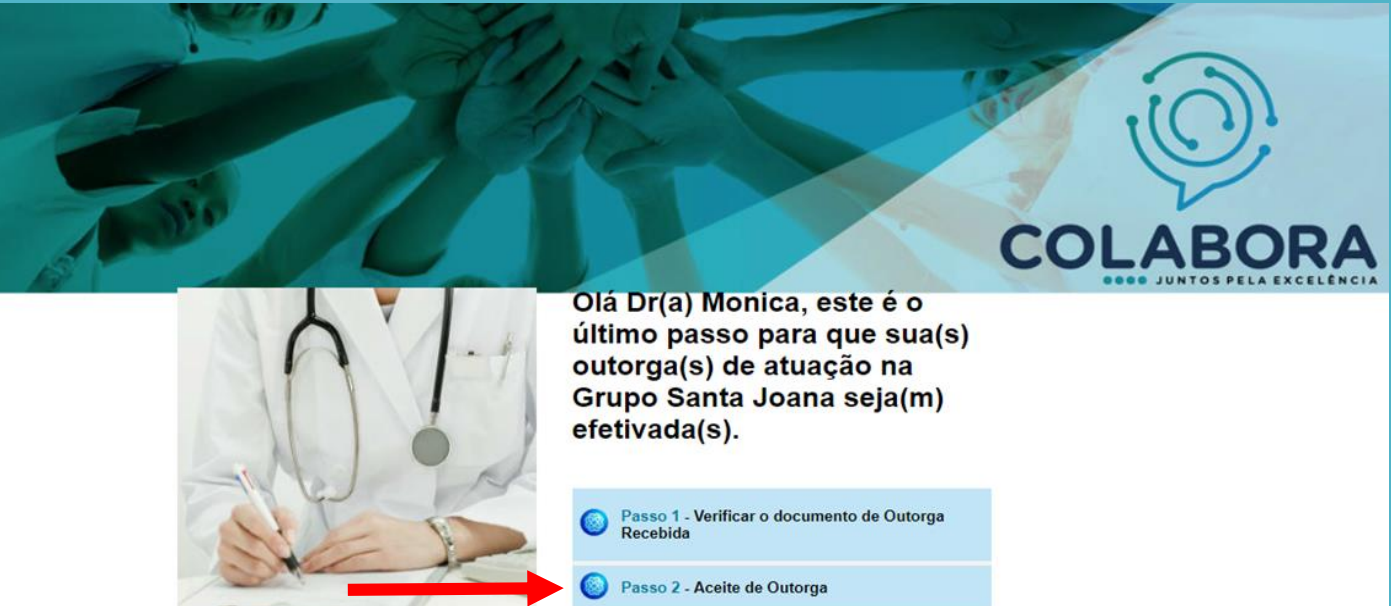

Passo 2 - Aceite de Outorga

Em caso de dúvida entrar em contato com o Credenciamento Médico através do telefone: 5080-9497 Passo 2, clicar em "Li, aceito" e enviar para aprovação

Q ≣

Após enviar para aprovação, aguardar e-mail do Credenciamento Médico

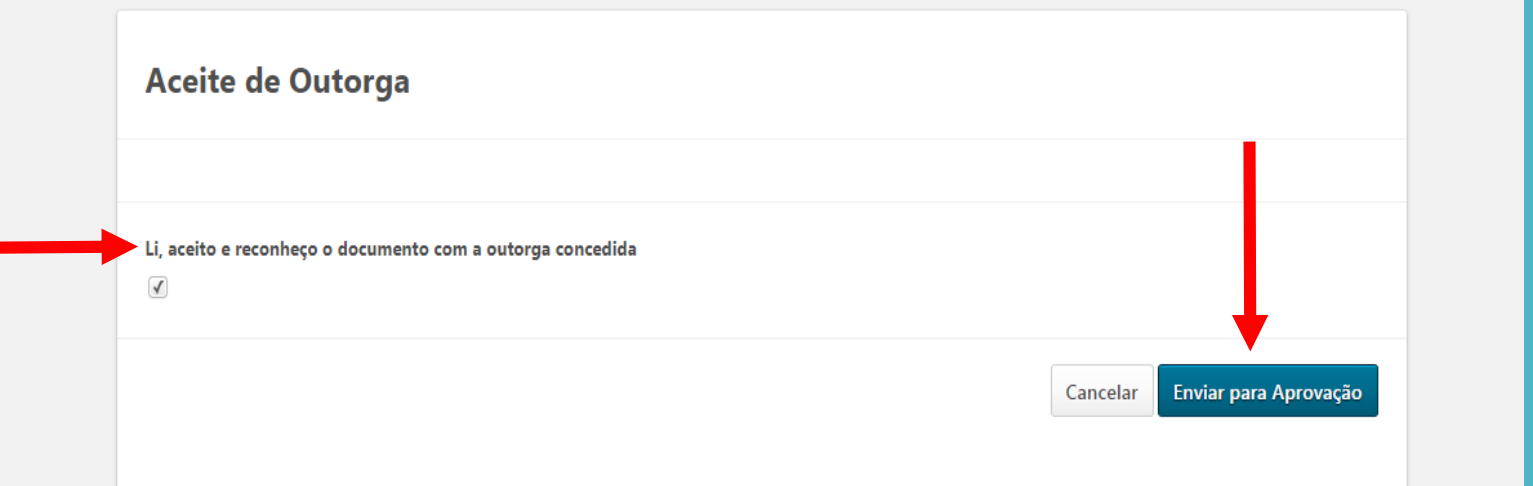

## 5º Etapa- PEP e Regimento Interno

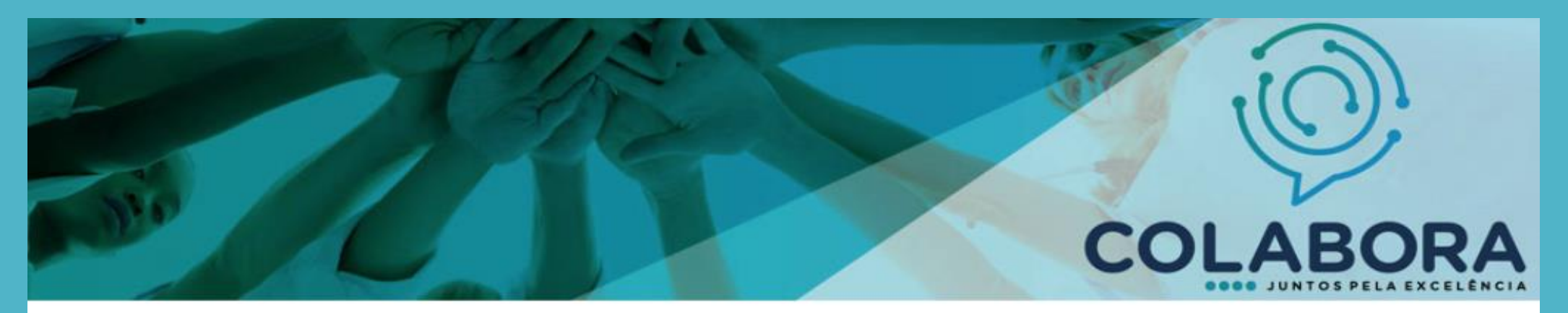

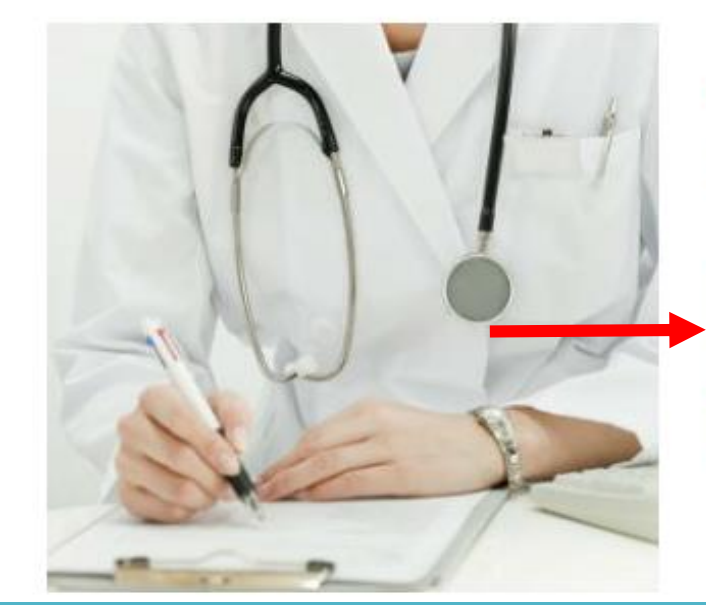

### Caro Dr(a) Monica,

Clique nos links a baixo para prosseguir o processo de cadastramento.

Passo 1 - Agendar Treinamento em Prescrição Eletrônica - MV PEP (presencial)

Passo 2 - Ler o Regimento Interno (online)

Em caso de dúvida entrar em contato com o Credenciamento Médico através do telefone: 5080-9497

### Clicar no Passo 1 para agendar Treinamento MV PEP

| https://santajoana.csod.com/LMS/LoDetails/DetailsLo.aspx?loId=a250d108-cd06-4dfc-b388-186a8a4d5ab9&back=%2fLMS%2fBrowseTraining%2fBrowseTrai                                                                                                    |                             |  |  |  |  |  |
|----------------------------------------------------------------------------------------------------|-----------------------------|--|--|--|--|--|
|                                                                                                    |                             |  |  |  |  |  |
| Procurar > Detalhes do Treinamento                                                                                                    |                             |  |  |  |  |  |
| Detalhes do Treinamento                                                                                                    |                             |  |  |  |  |  |
| Prescrição Eletrônica<br>Evento • Grupo Santa Joana • 1 hora • \$0,00                                                                                                    |                             |  |  |  |  |  |
| Sessões     Detalhes     Pontuações e Avaliações       Mostrar     Disponível T     Visualizar Calendário Completo                                                                                                    | Clicar em<br>solicitar para |  |  |  |  |  |
| 26 - Detalhes da Sessão       Sassão - Grupo Santa Joana - 1 hora - \$0,00         Local       Duração         Hospital e Maternidade Santa Joana       13/01/2018, 09:40 BRT-BRST - 13/01/2018, 10:40 BRT-BRST - 13/01/2018, 10:40 BRT-BRST         Português (Brasil)       Português (Brasil) | agendar seu<br>treinamento  |  |  |  |  |  |

Após agendar o Treinamento de Prescrição Eletrônica, voltar para o Passo 2

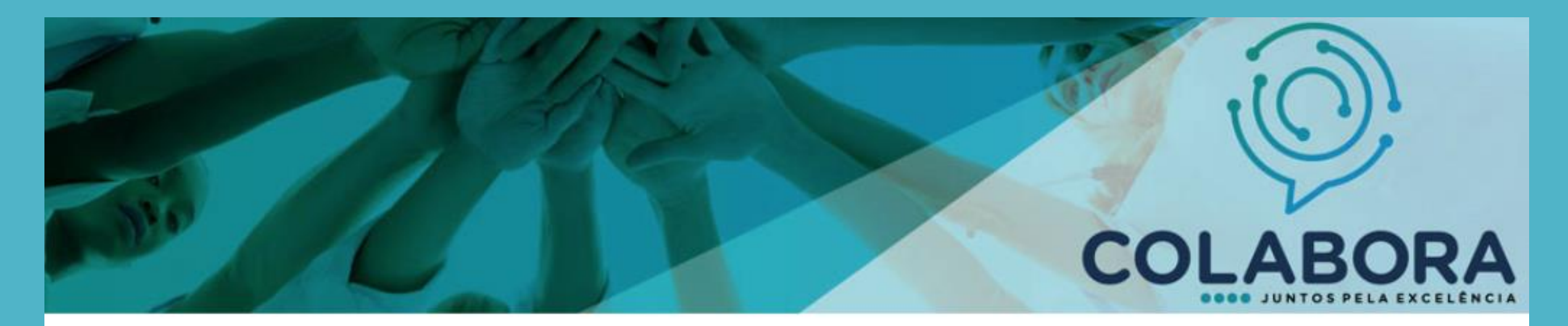

### Caro Dr(a) Monica,

Clique nos links a baixo para prosseguir o processo de cadastramento.

Passo 1 - Agendar Treinamento em Prescrição Eletrônica - MV PEP (presencial)

Passo 2 - Ler o Regimento Interno (online)

Em caso de dúvida entrar em contato com o Credenciamento Médico através do telefone: 5080-9497 Clicar no Passo 2, para ler o Regimento Interno.

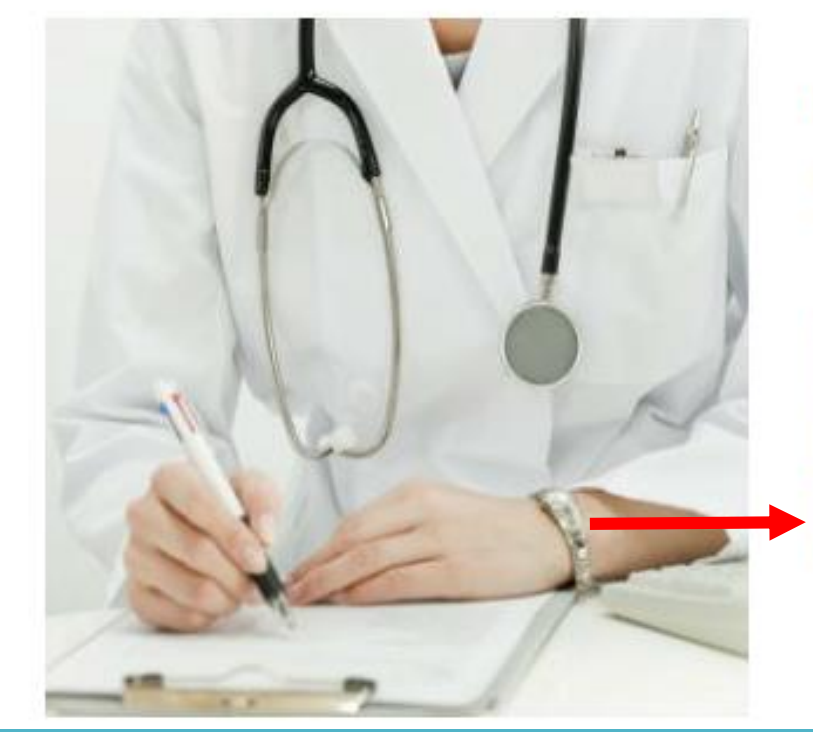

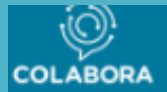

|                                          | \                                                                    |                                                                                                    |  |  |
|------------------------------------------|----------------------------------------------------------------------|----------------------------------------------------------------------------------------------------|--|--|
| Procurar                                 | Detalhes do Treinamento                                              |                                                                                                    |  |  |
| Detalhes do Treinamento                  |                                                                      |                                                                                                    |  |  |
| Você já está inscrito neste treinamento. |                                                                      |                                                                                                    |  |  |
| O Regimento i<br>utilizam as ins         | Regimento Interno Co<br>Material Grupo Santa Joana<br>(0)<br>Iniciar | <b>rpo Clínico</b><br>a • 30 minutos • \$0,00<br>bjetiva disciplinar normas de relacionamento ético, técnico, científico, administrativo direcionadas a todos os médicos que<br>cio de suas atividades profissionais. |  |  |
| Detalhes                                 | Pontuações e Avaliações                                              |                                                                                                    |  |  |

### No Passo 2 o médico deverá ler o Regimento Interno do Corpo Clínico.

## 6º Etapa – Cadastro finalizado

Este é o último processo do Cadastro Médico.

Após aprovação final do Comitê de Credenciamento Médico, o profissional receberá por e-mail a orientação para se apresentar no Setor de Relacionamento Médico para emissão do seu crachá.

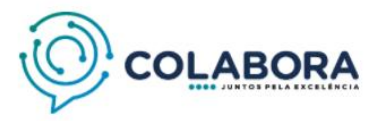